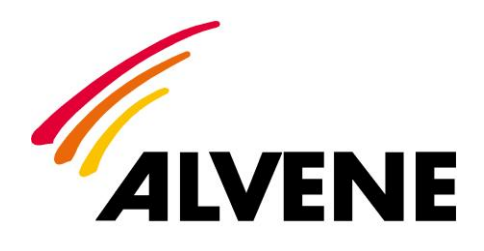

## Notice

# ALVIREG

## Système de régulation de débit

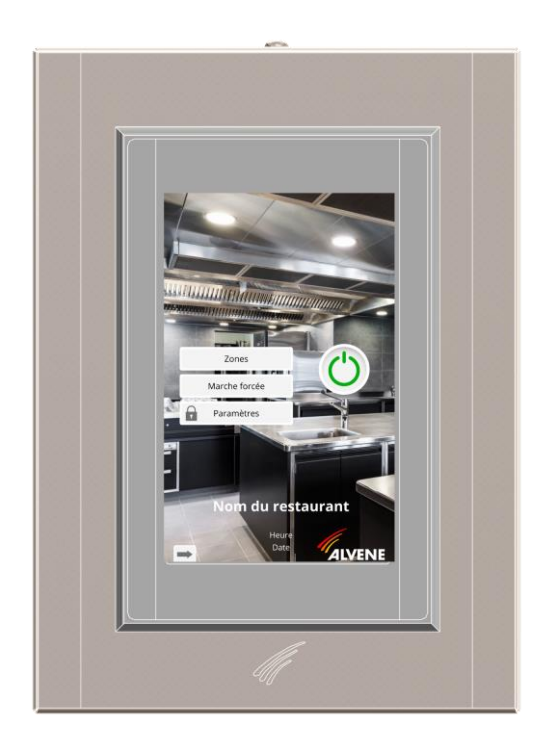

La ventilation des cuisines professionnelles, une affaire de spécialiste.

D.NOTE.35-C

## SOMMAIRE

| 1.         | PRINCIPE DE FONCTIONNEMENT           |
|------------|--------------------------------------|
| 2.         | RESERVATION ELECTRIQUE4              |
| 3.         | REGISTRE4                            |
| 4.         | ALLUMER LE SYSTEME                   |
| 5.         | ACCES AU MENU                        |
| 6.         | PARAMETRAGE DU SYSTEME               |
| <b>7</b> . | CONFIGURATION DE LA LANGUE           |
| 8.         | CONFIGURATION DE LA DATE ET l'HEURE6 |
| 9.         | CONFIGURATION DES ZONES              |
| 10.        | PARAMETRAGE DES ZONES                |
| 10.1.      | Mode générique7                      |
| 10.2.      | Par équipement8                      |
| 10.3.      | Sonde hydrométrique8                 |
| 10.4.      | Sonde IR8                            |
| 11.        | VISUALISATION DE L'ETAT DES ZONES9   |
| 12.        | MISE EN MARCE FORCEE                 |
| 13.        | CONNEXION A DISTANCE                 |

## SYSTEME DE GESTION DES DEBITS ALVIREG

Optimisation des débits en cuisine professionnelle par détection des émissions de chaleur, d'hygrométrie et de fumée des appareils de cuisson.

Le système ALVIREG est personnalisable sur de nombreux points : fond d'écran, nom du restaurant, nom des zones...

ALVIREG peut être contrôlé à distance depuis votre smartphone grâce au logiciel client VNC – Remote Control.

### 1. PRINCIPE DE FONCTIONNEMENT

Cette technologie de gestion de débit est un outil permettant d'automatiser de façon personnalisé l'ensemble du système de ventilation dans les cuisines. En effet, ALVIREG permet d'ajuster en temps réel le débit d'air extrait en fonction de l'utilisation de chaque équipement dans la cuisine.

Grâce à des capteurs de température et d'humidité précis et une configuration par zone ou par équipement, le système de ventilation se déclenche uniquement lorsque cela est nécessaire offrant alors une économie d'énergie considérable. L'avantage principal d'ALVIREG est qu'il va calculer automatiquement quel débit d'aspiration est nécessaire et va ajuster la consigne en conséquence.

- Sonde RH : mesure d'hygrométrie dans le volume de cantonnement.
- Sonde IR : infrarouge mesure la température de surface de l'appareil de cuisson.

Une sonde de forçage peut être ajoutée en cas de besoin sur des cas particulier (barrière optique...).

ANALYSE ET TRANSMISSION : L'automate a pour fonctions principales :

- Acquérir les informations d'entrées analogiques des sondes (RH/IR).
- Analyser le débit et la pression grâce à la sonde de pression
- Traiter les informations via des algorithmes selon les paramétrages.
- Agir sur un variateur de fréquence, les registres de zones, l'extracteur...
- Mettre à disposition par une interface Homme-machine les variables permettant d'optimiser les paramètres de fonctionnement.

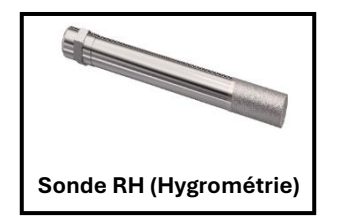

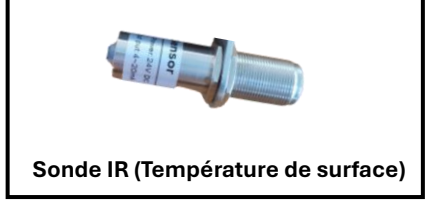

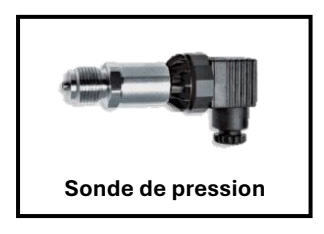

INTERFACE : L'interface Homme-machine s'effectue par l'intermédiaire d'un écran tactile. Celuici permet le paramétrage des données et la visualisation en temps réel du système en fonctionnement.

## 2. RESERVATION ELECTRIQUE

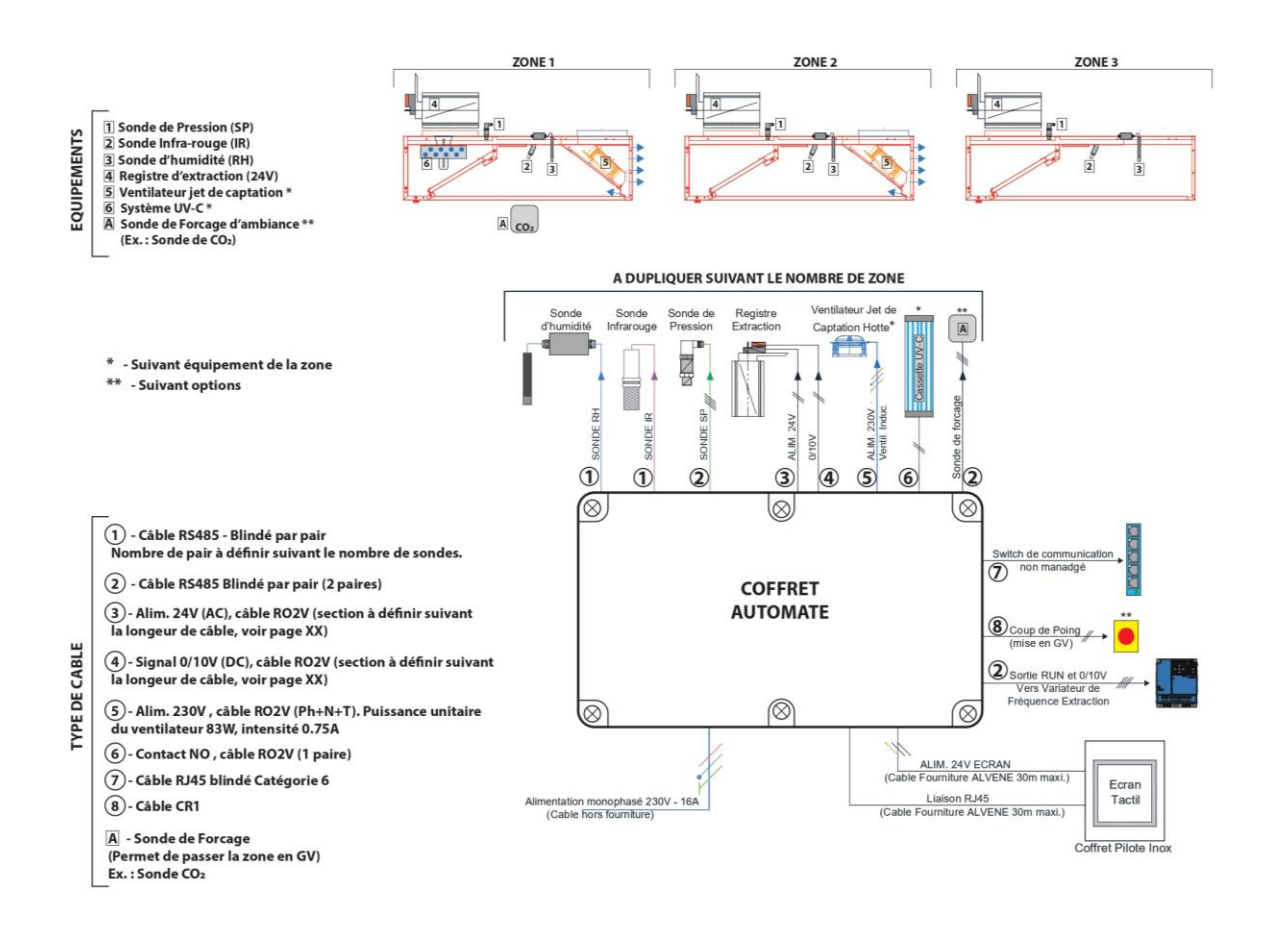

#### 3. REGISTRE

Registre circulaire en acier galvanisé avec joint amont/aval de classe 4.

Vitesse maximum admissible : 12m/s Température d'utilisation : -20/80°C

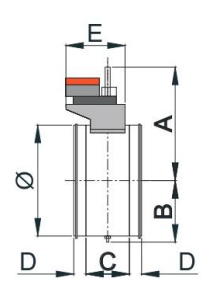

| ~   | A   | в   | с    | D  | E                    | Poids (kg) | Type servo- |
|-----|-----|-----|------|----|----------------------|------------|-------------|
| ø   |     |     | (mm) |    | Hors<br>servo-moteur | moteur     |             |
| 250 | 290 | 143 | 125  | 35 | 120                  | 1.6        | LMQ24A-SR   |
| 315 | 323 | 175 | 125  | 35 | 120                  | 2          | LMQ24A-SR   |
| 355 | 354 | 193 | 160  | 35 | 120                  | 2.2        | LMQ24A-SR   |
| 400 | 368 | 215 | 160  | 60 | 120                  | 3.7        | NMQ24A-SR   |
| 450 | 393 | 240 | 160  | 60 | 120                  | 4.4        | NMQ24A-SR   |

|                     | [ |
|---------------------|---|
|                     | Γ |
| 1 the second second | [ |
|                     | Γ |
|                     | Γ |
| e                   | [ |
|                     | Γ |
|                     | - |

|                         |            | LMQ24A-SR  | NMQ24A-SR |
|-------------------------|------------|------------|-----------|
| Tension                 |            | AC/DC 24V  | AC/DC 24V |
| Buissones               | En service | 13 W       | 13 W      |
| Fuissance               | A l'arret  | 2 W        | 2 W       |
| Couple                  |            | 4 Nm       | 8 Nm      |
| Plage de sortie         |            | 2 / 10V    | 2 / 10V   |
| Temps de course         |            | 2.5s / 90° | 4s / 90°  |
| Poids                   |            | 1 kg       | 1 kg      |
| Temp. utilisation<br>IP |            | -30/40°C   | -30/40°C  |
|                         |            | 54         | 54        |

## 4. ALLUMER LE SYSTEME

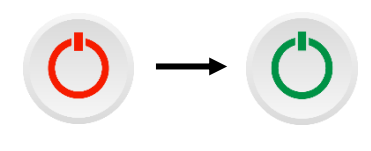

Mettre en fonctionnement le système en cliquant sur le bouton « MARCHE »

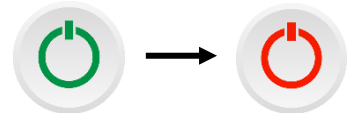

Mettre à l'arrêt le système e cliquant sur le bouton « ARRET »

#### 5. ACCES AU MENU

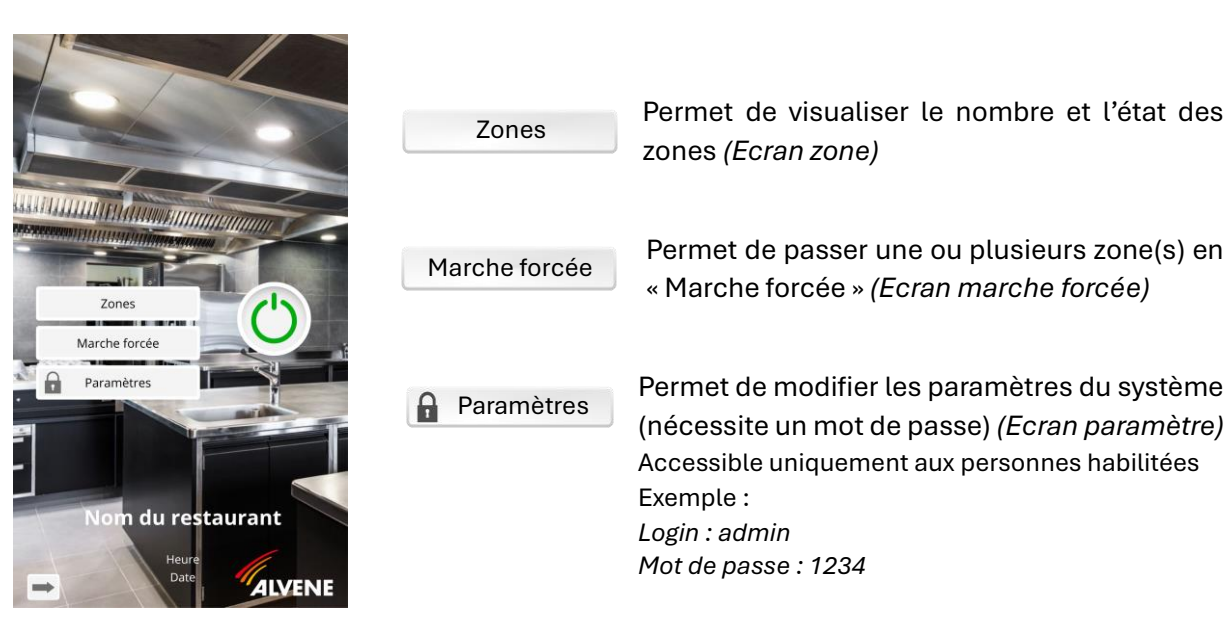

#### 6. PARAMETRAGE DU SYSTEME

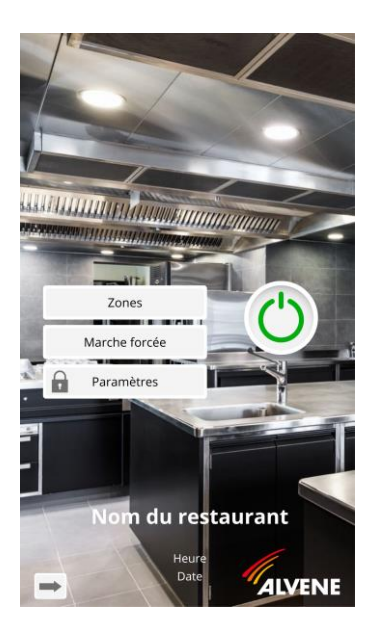

Les paramètres ne sont accessibles et modifiables qu'après validation d'un identifiant et d'un mot de passe.

- Cliquer sur User et taper : admin
- Cliquer sur password et taper : 1234
- Cliquer sur 🚽 pour valider

Désormais, le cadenas est ouvert 🔒 Paramètres

L'espace paramètre permet de modifier les paramètres généraux :

- le nom de l'établissement sur la page d'accueil (en sortie d'usine uniquement)
- la date et l'heure du système
- la langue (français/anglais)

## 7. CONFIGURATION DE LA LANGUE

| Paramètres              |
|-------------------------|
| Configuration des zones |
| Paramétrage Zone 1      |
| Paramétrage Zone 2      |
| Paramétrage Zone 3      |
| Paramétrage Zone 4      |
| Paramétrage Zone 5      |
| Paramétrage Zone 6      |
|                         |

Pour modifier la langue du système, rendez vous dans paramètre puis cliquer sur le drapeau situé en haut à gauche de l'interface. Cliquez ensuite sur la langue que vous souhaitez : Anglais ou Français.

## 8. CONFIGURATION DE LA DATE ET l'HEURE

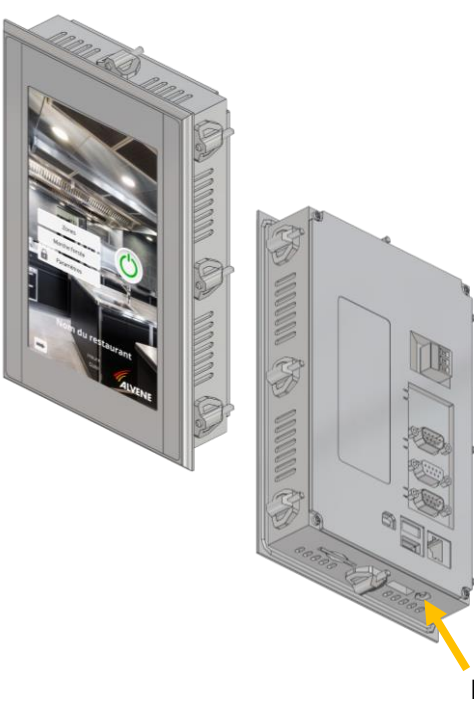

Les réglages de la date et l'heure se font dans les paramètres de l'interface.

- 1. Appuyer sur le bouton derrière l'écran :
  - Coffret 3 zones : côté charnières
  - Coffret 7 zones: côté opposé aux charnières
- Sur l'interface, un menu va s'afficher. Cliquez sur « Start », « Settings » et enfin sur « Control Panel ».
- Une fenêtre va s'ouvrir. Sur celle-ci, cliquer sur « DateTime » puis régler la date et l'heure avant de valider à l'aide du bouton « ok ».
- Cliquer sur la croix afin de fermer la fenêtre puis double cliquer sur «GRS-CE5» pour revenir à l'écran principal.

Le bouton

## 9. CONFIGURATION DES ZONES

| Configuration des zones |                 |                  |  |  |  |  |  |
|-------------------------|-----------------|------------------|--|--|--|--|--|
|                         | Nom de la zone  | Débit de la zone |  |  |  |  |  |
| Z1:                     | 2 Friteuse      | 20000 m3/h 3     |  |  |  |  |  |
| Z2 :                    | Zone 2          | 1000 m3/h        |  |  |  |  |  |
| Z3 :                    | Zone 3          | 3000 m3/h        |  |  |  |  |  |
| Z4 :                    | Zone 4          | 1500 m3/h        |  |  |  |  |  |
| Z5 :                    | Zone 5          | 500 m3/h         |  |  |  |  |  |
| Z6 :                    | Zone 6          | 1000 m3/h        |  |  |  |  |  |
| Z7 :                    | Zone 7          | 0 m3/h           |  |  |  |  |  |
|                         | Demande globale | 27000 m3/h       |  |  |  |  |  |
| 4                       | 🗋 🔢 🚺 Nom du    | restaurant       |  |  |  |  |  |
|                         |                 |                  |  |  |  |  |  |
|                         | Heure           | 6                |  |  |  |  |  |
|                         |                 | ALVENE           |  |  |  |  |  |

- 1. Pour changer le nom du restaurant : cliquer du « Nom du restaurant » puis taper le nom de l'établissement.
- 2. Pour changer le nom d'une zone : Cliquer sur le nom de la zone à modifier puis taper le nom que vous souhaitez lui donner.
- 3. Pour renseigner le débit d'une zone : Cliquer sur le débit de la zone que vous souhaitez modifier puis renseigner les données souhaitées.
- 4. Une fois l'ensemble des modifications effectué, cliquer sur la disquette afin d'enregistrer les modifications

### **10. PARAMETRAGE DES ZONES**

#### 10.1. Mode générique

Le mode de fonctionnement générique fonctionne par zone.

| Z1                  | : Frit                             | euse       | Débit de la zone<br>20000m3/h |  |  |  |  |
|---------------------|------------------------------------|------------|-------------------------------|--|--|--|--|
| Fonctionne          | 4<br>Fonctionnement par équipement |            |                               |  |  |  |  |
| I 💧 🗳               | I 💧 👑 🕐 Vale                       |            |                               |  |  |  |  |
|                     | 4mA                                | 20mA       | Valeur                        |  |  |  |  |
| (li)                | 0.0 °C                             | 500.0 °C   | 0.0 °C                        |  |  |  |  |
| (12)                | 0.0 °C                             | 500.0 °C   | 9.7 °C                        |  |  |  |  |
| 1 < 🕲               | 0.0 °C                             | 500.0 °C   | 10.0 °C                       |  |  |  |  |
| (ka)                | 0.0 °C                             | 500.0 °C   | 0.0 °C                        |  |  |  |  |
| 6                   | 0.0 °C                             | 500.0 °C   | 10.9 °C                       |  |  |  |  |
|                     | D% IR                              | 100% IR    | 2                             |  |  |  |  |
|                     | 15.0 °C                            | 30.0 °C    | 0.0 °C 🧿                      |  |  |  |  |
| Débit<br>hygiénique | Ċ                                  | $\bigcirc$ | 6                             |  |  |  |  |
| 5 200m3/h           | 0                                  | 0 sec      | 0 sec                         |  |  |  |  |
| Heure<br>Date       |                                    |            |                               |  |  |  |  |

- 1. Activation et désactivation des sondes / zones
- 2. Plage de fonctionnement des sondes (ne pas modifier)
- 3. Permet de déterminer les seuils de déclenchement de la ventilation
- 4. Cliquer sur le bouton pour passer du mode générique au mode de fonctionnement par équipement
- 5. Permet de régler le débit hygiénique de l'installation
- 6. Permet de régler le PID de l'installation
- 1 💧 🗰 💇
- 7. Permet de naviguer sur les différentes sondes (infrarouge, hydrométrique, forçage, pression)

### 10.2. Par équipement

|                          | Equip 1 - Z1 | Equip 2 - 21 | Equip 3 - Z1 | Equip 4 - 21 | 0         |
|--------------------------|--------------|--------------|--------------|--------------|-----------|
| 1                        |              |              |              |              |           |
| 182                      | Ċ            | Ċ            | Ċ            | Ċ            |           |
| IR3                      | Q            | Ö            | Ö            | Q            |           |
| 185                      | Ö            | Ċ            | ð            | Q            |           |
| 100% IR                  | 25.0 °C      | 45.0 °C      | 21.0 °C      | 60.0 °C      |           |
| UN IN                    | 0.00 %       | 0.00 %       | 27.50 %      | 0.00%        | -         |
| lébit max /<br>quipement | 600 m3/h     | 200 m3/h     | 500 m3/h     | 700 m3/h     | 2000 m3/h |
| Débit<br>lemandé :       | 0 m3/h       | 0 m3/h       | 137 m3/h     | 0 m3/h       | 146 m3/h  |
|                          |              |              |              |              |           |

- 1. Permet de passer du tableau sonde infrarouge au tableau sonde hydrométrique. La disquette permet d'enregistrer.
- 2. Permet de nommer les équipements liés aux sondes correspondantes (Exemple : friteuse Zone 1)
- 3. Permet d'activer et désactiver les sondes en fonction de leur position sur l'installation
- 4. Permet de déterminer les seuils par équipement pour le déclenchement de la ventilation
- 5. Permet de déterminer le débit par équipement

### 10.3. Sonde hydrométrique

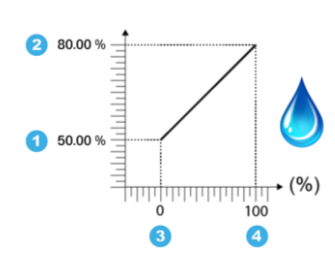

- Pourcentage d'humidité à partir duquel la sonde doit s'activer (Ex : 50% d'humidité)
- 2. Pourcentage d'humidité à partir duquel la sonde doit être au maxi de la zone (Ex : 80% d'humidité)
- 3. % d'extraction correspondant à la donnée 1 (Ex : 50% d'humidité correspond à 0% d'extraction de la zone
- 4. % d'extraction correspondant à la donnée 2 (Ex : 80% d'humidité correspond à 100% d'extraction) donc 65% d'humidité correspond à 50% d'extraction de la zone

### 10.4. Sonde IR

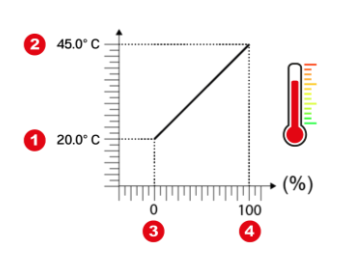

- 1. Température à partir de laquelle la sonde doit s'activer (Ex : 20°C)
- Température à partir de laquelle la sonde doit être au maxi de la zone (Ex : 45°C)
- 3. % d'extraction correspondant à la donnée 1 (Ex : 20°C correspond à 0% d'extraction de la zone)
- 4. % d'extraction correspondant à la donnée 2 (Ex : 45°C correspond à 100% d'extraction de la zone) donc 32,5°C correspond à 50% d'extraction de la zone

## 11. VISUALISATION DE L'ETAT DES ZONES

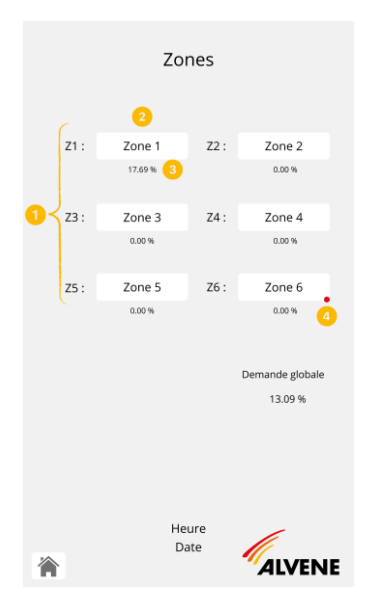

- 1. Visualisation globale des différentes zones en temps réel.
- 2. Vous pouvez cliquer sur les zones afin d'avoir plus d'informations sur l'état de celles-ci.
- 3. Visualisation du débit de chaque zone en %.
- 4. Marche forcée : un point rouge apparaît sur la zone concernée.

|         | Z1 :              | Friteus                 | e                   | Débit de la zone<br>20000m3/h |  |  |
|---------|-------------------|-------------------------|---------------------|-------------------------------|--|--|
| I       | IR3 10            | l.9 °C                  | IR2                 | 9.5 °C                        |  |  |
|         | IR5 10            | De De                   | mande : 0.00        | 0% (1)                        |  |  |
|         | RH1 55            | .03%<br>De              | mande : <b>16.8</b> | 6% 2                          |  |  |
| 38.0° C |                   | 80.00<br>50.00<br>* (%) | 50.00 %             |                               |  |  |
| 蘂       |                   |                         | ?                   |                               |  |  |
|         |                   | Fonctionnement gén      | érique              |                               |  |  |
| 0       | Débit demandé :   | 3538 m3/h               | Débit ré            | el : 3532 m3/h                |  |  |
| Dema    | nde sur la zone : | 17.59 % —               | → 17.48             | % du débit global             |  |  |
|         |                   | 3                       |                     |                               |  |  |
|         |                   |                         |                     |                               |  |  |
|         |                   |                         |                     | ALVEINE                       |  |  |

Ici, vous pouvez visualiser l'état de votre zone en temps réel :

- 1. Température captée pas chaque sonde IR avec % de débit associé
- 2. Taux d'humidité capté par chaque sonde RH avec % de débit associé
- 3. Débit global demandé par la zone
- 4. Débit réel appliqué sur la zone

## **12. MISE EN MARCE FORCEE**

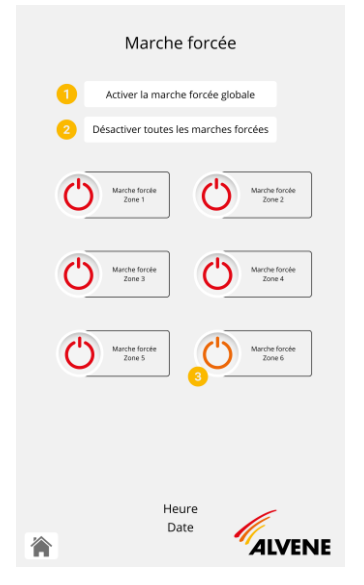

- Cliquer sur le bouton « Activer la marche forcée globale » pour lancer la marche forcée sur l'ensemble de votre installation. Tous les boutons passent à l'orange.
- 2. Cliquer sur le bouton « Désactiver toutes les marches forcées » afin pour arrêter la marche forcée sur l'ensemble de votre installation.
- 3. Si vous souhaitez lancer la marche forcée d'une seule zone ou de plusieurs zones, cliquer sur le bouton de la ou les zones en question pour les activer.

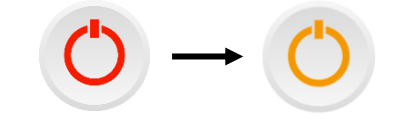

Vous pouvez, ensuite, cliquer sur ce même bouton afin d'arrêter la marche forcée de la zone.

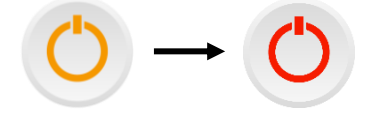

### **13.CONNEXION A DISTANCE**

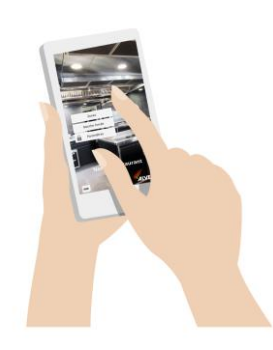

Une prise en main à distance peut être réalisée via votre smartphone grâce au logiciel client VNC – Remote Control.

#### DÉCLARATION DE CONFORMITÉ DU FABRICANT

La Société ALVENE déclare sous sa propre et exclusive responsabilité que cet appareil est conçu et fabriqué dans les règles de l'art, et qu'il est conforme à la réglementation en vigueur, notamment à l'article GC 14 du Règlement de Sécurité contre l'Incendie dans les Etablissements Recevant du Public (R S C I / E R P).

En outre, la société déclare que les équipements motorisées ou électriques intégrés à cet appareil sont conformes aux prescriptions des directives machine 98/37/CEE, compatibilité électromagnétique (CEM) 89/336/CEE et basse tension 73/23/CEE, ainsi qu'à leurs modifications successives.

L'installation de cet appareil sur site, pourra être déclarée par l'installateur conformes aux dispositions des directives précédentes, dans la mesure où le raccordement au réseau électrique et la mise en place de l'appareil respectent les règles de sécurité.

## **RETROUVEZ CETTE NOTICE, ET L'ENSEMBLE DE LA DOCUMENTATION TECHNIQUE SUR NOTRE SITE INTERNET :**

WWW.ALVENE.COM

ALVENE ZA La Montignette - Rue Des Libérateurs de 1944 - 80260 - VILLERS BOCAGE Tél. : +33 (0)3 22 32 31 60 commercial@alvene.com - www.alvene.com

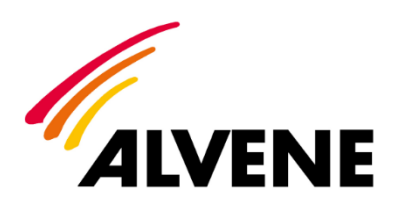